# Zhone 6718-W1 VDSL

- Establish a connection between the device and the router via network cable or Wi-Fi, in case you want to use a cable you have to assign a static IP on computer since DHCP is disabled by default
- Open your web browser and type the default IP Address 192.168.1.1 in the address bar
- You will be prompted to enter username and password , Username should be admin and Password : admin+ last 6 characters of modem's serial number

| Z H O N E |              |
|-----------|--------------|
| 6718-W1   |              |
|           | Login Screen |
|           | Username:    |
|           | Password:    |

• To configure modem expand Advanced Setup and go to Layer 2 Interface then click on Add

| 🧷 Z H O N I                                                                                                  | E°        |     |     |                |          |                            |                                      |                          |                           |              |                    |
|----------------------------------------------------------------------------------------------------|-----------|-----|-----|----------------|----------|----------------------------|--------------------------------------|--------------------------|---------------------------|--------------|--------------------|
| 6718-W1                                                                                                    |           |     |     |                |          |                            |                                      |                          |                           |              |                    |
| Device Info Advanced Setup                                                                                   |           |     |     |                |          | DSL ATM Int                | terface Config                       | uration                  |                           |              |                    |
| Layer2 Interface                                                                                             |           |     |     |                | Choose A | dd, or Remove              | to configure [                       | DSL ATM inte             | rfaces.                   |              |                    |
| WAN Service<br>3G Wan Service<br>VPN                                                                         | Interface | Vpi | Vci | DSL<br>Latency | Category | Peak Cell<br>Rate(cells/s) | Sustainable<br>Cell<br>Rate(cells/s) | Max Burst<br>Size(bytes) | Min Cell<br>Rate(cells/s) | Link<br>Type | Connection<br>Mode |
| LAN                                                                                                    | atm0      | 0   | 35  | Path0          | UBR      |                            |                                      |                          |                           | EoA          | VlanMuxMode !      |
| NAT                                                                                                    | atm1      | 8   | 35  | Path0          | UBR      |                            |                                      |                          |                           | EoA          | VlanMuxMode 9      |
| Parental Control<br>Quality of Service<br>Routing<br>DNS<br>DSL<br>UPnP<br>DNS Proxy<br>Print Server<br>DLNA |           |     |     |                |          |                            | Add Remove                           |                          |                           |              |                    |

- In the VPI and VCI text boxes enter appropriate VPI/VCI numbers , VPI should be 0 if DSP is Ogero and 8 if DSP is GDS then 35 in VCI textbox
- Select Path 0 as DSL latency then select EoA as DSL link type
- Make sure encapsulation mode is LLC/SNAP bridging then click Apply

| PTMINterrace        |                                                                                                |      |
|---------------------|------------------------------------------------------------------------------------------------|------|
| ETH Interface       |                                                                                                |      |
| WAN Service         | VPI: 0 [0-255]                                                                                 |      |
| 3G WAN Service      | VCI: [35 [32-65535]                                                                            |      |
| Ethernet Mode       |                                                                                                |      |
| LAN Configuration   | Select DSL Latency                                                                             |      |
| NAT                 | @ Path0 (Fast)                                                                                 |      |
| Security            |                                                                                                |      |
| Parental Control    |                                                                                                |      |
| Quality of Service  | Select DSL Link Type (EoA is for PPPoE, IPoE, and Bridge.)                                     |      |
| Routing             | C PPPoA                                                                                        |      |
| DNS                 | C PoA                                                                                          |      |
| 051                 |                                                                                                |      |
| DSL Bonding         | Encapsulation Mode: LLC/SNAP BRIDGING                                                          |      |
| LIDeD               |                                                                                                |      |
| DNS Brown           | Service Category: UBR Without PCR                                                              |      |
| Drist Server        |                                                                                                |      |
| Princ Server        | Weighted Pound Rohin                                                                           |      |
| DENA                | C Weighted Fair Oueuing                                                                        |      |
| Packet Acceleration | the second second                                                                              |      |
| Storage Service     | Default Queue Weight: 1 [1-63]                                                                 |      |
| Interface Grouping  | Default Queue Precedence: 8 [1-8] (lower value, higher priority)                               |      |
| IP Tunnel           |                                                                                                |      |
| IPSec               | VC WRR Weight: [1-63]                                                                          |      |
| Certificate         | VC Precedence: 8 [1-8] (lower value, higher priority)                                          |      |
| Power Management    | Note: VC scheduling will be SP among unequal precedence VC's and WRR among equal precedence VC | ."s. |
| Multicast           | For single queue VC, the detault queue precedence and weight will be used for arbitration.     |      |
| Wireless            | For muci-queue vo, its vo precedence and weight will be used for arbitration.                  |      |
| Diagnostics         | Back Apply/Save Activ                                                                          | /ate |
| Management          | Go to                                                                                          | Sett |

#### • Go to WAN service then click Add

| CORE Z H O N<br>6718-W1                           | νE.       |                         | -0       |                             |                           |                        |            |            |         |          |
|---------------------------------------------------|-----------|-------------------------|----------|-----------------------------|---------------------------|------------------------|------------|------------|---------|----------|
| Device Info<br>Advanced Setup<br>Layer2 Interface |           | V<br>Choose Add, Remove | Vide Are | a Network (<br>to configure | WAN) Servi<br>a WAN servi | ce Setup<br>ice over a | selected i | interface. |         |          |
| WAN Service                                       | Interface | Description             | Туре     | Vlan802.1p                  | VlanMuxId                 | Igmp                   | NAT        | Firewall   | IPv4    | IPv6     |
| VPN                                               | atm0.1    | br_0_0_35               | Bridge   | N/A                         | N/A                       | Disabled               | Disabled   | Disabled   | Enabled | Enabled  |
| LAN                                               | atm0.2    | ATM_MGMT_ipoe_0_0_35.7  | IPoE     | 0                           | 7                         | Disabled               | Enabled    | Enabled    | Enabled | Disabled |
| NAT                                               | ptm0.1    | br_0_1_1                | Bridge   | N/A                         | N/A                       | Disabled               | Disabled   | Disabled   | Enabled | Enabled  |
| Security                                          | ptm0.2    | PTM_MGMT_ipoe_0_1_1.7   | IPoE     | 0                           | 7                         | Disabled               | Enabled    | Enabled    | Enabled | Disabled |
| Ouality of Service                                | eth4.1    | br_eth4                 | Bridge   | N/A                         | N/A                       | Disabled               | Disabled   | Disabled   | Enabled | Enabled  |
| Routing<br>DNS<br>DSL<br>UPnP                     |           |                         |          | > Add F                     | lemove ]                  |                        |            |            |         |          |

• Select the correct layer 2 interface according the predefined VPI/VCI and click Next

| 🖉 Z H O I                                                                                                | N E'                                                                                                    |
|----------------------------------------------------------------------------------------------------|----------------------------------------------------------------------------------------------------|
| 6718-W1                                                                                                  |                                                                                                    |
| Device Info<br>Advanced Setup<br>Laver2 Interface                                                        | WAN Service Interface Configuration     Select a layer 2 interface for this service                                                                                                    |
| WAN Service<br>3G Wan Service<br>VPN<br>LAN<br>NAT<br>Security<br>Parental Control<br>Quality of Service | Select a layer 2 interface for this service<br>Note: For ATM interface, the descriptor string is (portId_vpi_vci)<br>For PTM interface, the descriptor string is (portId_high_low)<br>Where portId=0> DSL Latency PATH0<br>portId=1> DSL Latency PATH1<br>portId=4> DSL Latency PATH0<br>low =0> Low PTM Priority not set<br>low =1> Low PTM Priority set<br>high =0> High PTM Priority set |
| Kouting<br>DNS<br>DSL<br>UPnP<br>DNS Proxy<br>Print Server<br>DLNA                                       | atm0/(0_0_35) ▼<br>atm0/(0_0_35)<br>atm1/(0_8_35)<br>ptm0/(0_1_1)<br>eth4/ETHWAN                                                                                                    |

• Choose service type PPPoE and click next

| Z H O                                                                                                    | N E'                                                                                                    |  |
|----------------------------------------------------------------------------------------------------|----------------------------------------------------------------------------------------------------|--|
| 6718-W1                                                                                                    |                                                                                                    |  |
| Device Info<br>Advanced Setup<br>Layer2 Interface<br>WAN Service<br>3G Wan Service<br>VPN<br>LAN<br>NAT<br>Security<br>Parental Control<br>Quality of Service<br>Routing<br>DNS<br>DSL<br>UPnP<br>DNS Proxy<br>Print Server<br>DLNA<br>Packet Acceleration<br>Storage Service | <ul> <li>WAN Service Configuration</li> <li>Select WAN service type:         <ul> <li>PP over Ethernet</li> <li>Prover Ethernet</li> <li>Bridging</li> </ul> </li> <li>Enter Service Description: pppoe_0.8_35</li> <li>For tagged service, enter valid 802.1P Priority and 802.1Q VLAN ID.<br/>For untagged service, set -1 to both 802.1P Priority and 802.1Q VLAN ID.</li> <li>Enter 802.1P Priority [0-7]:<br/>Enter 802.1Q VLAN ID [0-4094]:         <ul> <li>Image: Meet</li> <li>Image: Meet</li> </ul> </li> </ul> |  |

• Type ADSL username and password and make sure Authentication method is Auto and enable NAT is checked then click next

| 🕖 Z H O N                                                                                                    | E.                                                                                                    |
|----------------------------------------------------------------------------------------------------|----------------------------------------------------------------------------------------------------|
| 6718-W1                                                                                                    |                                                                                                    |
| Device Info<br>Advanced Setup<br>Layer2 Interface<br>WAN Service<br>3G Wan Service<br>VPN<br>LAN<br>NAT<br>Security<br>Parental Control<br>Quality of Service<br>Routing<br>DNS<br>DSL<br>UPnP<br>DNS Proxy<br>Print Server<br>DLNA<br>Packet Acceleration<br>Storage Service | PPP Username and Password  PPP usually requires that you have a user name and password to establish your connection. In the boxes below, enter the user name and password that your ISP has provided to you.  PPPP Username:  PPPP Password:  PPPP Content Name:  Authentication Method: AUTO  Authentication Method: AUTO  Authentication AUT  Authentication AUT  Authentication AUT  Authentication AUT  Authentication AUT  Authentication Authentication AUT  Authentication AUT  Authentication |

• When you reach default gateway page click next

| 🖉 Z H O N                                         | 1 E.                                                                                         |                                                                                                    |
|---------------------------------------------------|----------------------------------------------------------------------------------------------|----------------------------------------------------------------------------------------------------|
| 6718-W1                                           |                                                                                              |                                                                                                    |
| Device Info<br>Advanced Setup                     | Routing Default Gateway                                                                      | ,                                                                                                    |
| WAN Service<br>3G Wan Service<br>VPN              | Default gateway interface li<br>be used according to the pri<br>interface is connected. Prio | ist can have multiple WAN interfaces served as system default gatev<br>iority with the first being the higest and the last one the lowest pric<br>rity order can be changed by removing all and adding them back in |
| LAN<br>NAT<br>Security                            | Selected Default<br>Gateway Interfaces                                                       | Available Routed<br>WAN Interfaces                                                                                                    |
| Parental Control<br>Quality of Service<br>Routing | ptm0.2 A<br>atm0.2                                                                           | ppp0.1 ^                                                                                                    |
| DNS<br>DSL<br>UPnP                                | ->                                                                                           |                                                                                                    |
| DNS Proxy<br>Print Server<br>DLNA                 | Ţ                                                                                            | ~                                                                                                    |
| Packet Acceleration<br>Storage Service            |                                                                                              | Back Next                                                                                                    |

• Don't specify any DNS server and click next

| 🖉 Z Н О М                                                                                                    | νE                                                                                                    |                                                                                                    |
|----------------------------------------------------------------------------------------------------|----------------------------------------------------------------------------------------------------|----------------------------------------------------------------------------------------------------|
| 6718-W1                                                                                                    |                                                                                                    |                                                                                                    |
| Device Info<br>Advanced Setup<br>Layer2 Interface<br>WAN Service<br>3G Wan Service<br>VPN<br>LAN<br>NAT<br>Security<br>Parental Control<br>Quality of Service<br>Routing<br>DNS<br>DSL<br>UPnP<br>DNS Proxy<br>Print Server<br>DLNA<br>Packet Acceleration | Select DNS Server Interface fr<br>In ATM mode, if only a single<br>must be entered.<br>DNS Server Interfaces can ha<br>according to the priority with<br>connected. Priority order can<br>Select DNS Server Interface<br>Selected DNS Server<br>Interfaces<br>atm0.2<br>ptm0.2 | rom available WAN interfaces OR enter static DNS server IP addresses f<br>PVC with IPoA or static IPoE protocol is configured, Static DNS server I<br>ave multiple WAN interfaces served as system dns servers but only one<br>the first being the higest and the last one the lowest priority if the W<br>be changed by removing all and adding them back in again.<br>from available WAN interfaces:<br>Available WAN<br>Interfaces |
| Interface Grouping                                                                                                    |                                                                                                    | Back                                                                                                    |

### • In WAN setup summary click Apply/Save

| 🖉 Z H O N                                           | 1 E°                 |             |                      |                                                |                    |
|-----------------------------------------------------|----------------------|-------------|----------------------|------------------------------------------------|--------------------|
| 6718-W1                                             |                      |             |                      |                                                |                    |
| Device Info<br>Advanced Setup                       | WAN Setup - Summ     | ary         |                      |                                                |                    |
| Layer2 Interface                                    | Make sure that the s | settings be | low match the settin | gs provided by your ISP.                       |                    |
| WAN Service                                         | Connection Type:     | PPPoE       |                      |                                                |                    |
| 3G Wan Service                                      | NAT:                 | Enabled     |                      |                                                |                    |
|                                                     | Full Cone NAT:       | Disabled    |                      |                                                |                    |
| NAT                                                 | Firewall:            | Disabled    |                      |                                                |                    |
| Security                                            | IGMP Multicast:      | Disabled    |                      |                                                |                    |
| Parental Control                                    | Quality Of Service:  | Disabled    |                      |                                                |                    |
| Quality of Service<br>Routing<br>DNS<br>DSL<br>UPnP | Click "Apply/Save" t | o have this | interface to be effe | ctive. Click "Back" to make<br>Back Apply/Save | any modifications. |

### • The **PPPoE** connection has been created as you can find in the below figure

| 🖉 Z Н О М                                         | J | E°        |                         |          |                             |                           |                       |            |           |         |          |
|---------------------------------------------------|---|-----------|-------------------------|----------|-----------------------------|---------------------------|-----------------------|------------|-----------|---------|----------|
| 6718-W1                                           |   |           |                         |          |                             |                           |                       |            |           |         |          |
| Device Info<br>Advanced Setup<br>Layer2 Interface | • |           | W<br>Choose Add, Remove | /ide Are | a Network (<br>to configure | WAN) Servi<br>a WAN servi | ce Setup<br>ce over a | selected i | nterface. |         |          |
| WAN Service                                       |   | Interface | Description             | Туре     | Vlan802.1p                  | VlanMuxId                 | lgmp                  | NAT        | Firewall  | IPv4    | IPv6     |
| 3G wan Service<br>VPN                             |   | atm0.1    | br_0_0_35               | Bridge   | N/A                         | N/A                       | Disabled              | Disabled   | Disabled  | Enabled | Enabled  |
| LAN                                               |   | atm0.2    | ATM_MGMT_ipoe_0_0_35.7  | IPoE     | 0                           | 7                         | Disabled              | Enabled    | Enabled   | Enabled | Disabled |
| NAT                                               |   | ptm0.1    | br_0_1_1                | Bridge   | N/A                         | N/A                       | Disabled              | Disabled   | Disabled  | Enabled | Enabled  |
| Security                                          |   | ptm0.2    | PTM_MGMT_ipoe_0_1_1.7   | IPoE     | 0                           | 7                         | Disabled              | Enabled    | Enabled   | Enabled | Disabled |
| Parental Control<br>Quality of Service            |   | eth4.1    | br_eth4                 | Bridge   | N/A                         | N/A                       | Disabled              | Disabled   | Disabled  | Enabled | Enabled  |
| Routing                                           | > | ppp0.1    | pppoe_0_8_35            | PPPoE    | N/A                         | N/A                       | Disabled              | Enabled    | Disabled  | Enabled | Disabled |
| DNS<br>DSL<br>UPnP                                |   |           |                         | -        | Add F                       | Remove                    |                       |            |           | ·       |          |

## Wireless Configuration:

- Expand Wireless tab and click Basic to modify wireless name
- Make sure Enable Wireless is selected then In SSID textbox type the wireless name

| <b>Z H O</b>                                                                                                    | N E'                                                                                                    |
|----------------------------------------------------------------------------------------------------|----------------------------------------------------------------------------------------------------|
| Device Info<br>Advanced Setup<br>Wireless<br>Basic<br>Security<br>MAC Filter<br>Wireless Bridge<br>Advanced<br>Station Info<br>Diagnostics<br>Management | Wireless Basic         This page allows you to configure basic features of the wireless LAN interface. You can enable or disable the wireless LAN interface, hide the network from active scans, set the vireless network name (also known as SSID) and restrict the channel set based on country requirements.         Click 'Apply/Save' to configure the basic wireless options. <ul> <li>Enable Wireless</li> <li>Enable Wireless Hotspot2.0 [WPA2 is required!]</li> <li>Hide Access Point</li> <li>Clients Isolation</li> <li>Disable WM Advertise</li> <li>Enable Wireless Multicast Forwarding (WWF)</li> <li>SSID: 22:02:71:6F:E3:10</li> <li>Country: UNITED STATES</li> <li>Max Clients: 16</li> </ul> |

- Click security to change wireless password
- Make sure Network Authentication is WPA-PSK or WPA2-PSK
- In WPA/WAPI passphrase type WIFI password and click Apply/Save (safest passwords are long and contain at least 8 digits of mixed letters, and numbers)

| Wireless<br>Basic<br>Security<br>MAC Filter<br>Wireless Bridge<br>Advanced | WPS Setup<br>Enable WPS Disabled •                                                                                                    |
|----------------------------------------------------------------------------|----------------------------------------------------------------------------------------------------|
| Advanced<br>Station Info<br>Diagnostics<br>Management                      | Manual Setup AP         You can set the network authentication method, selecting data encryption, specify whether a network key is required to authenticate to this wireless network and specify the encryption strength. Click 'Apply/Save' when done.         Select SSID:       Zhone332624 •         Network Authentication:       WPA-PSK •         WPA/WAPI passphrase:       Click here to display.         WPA Group Rekey       0 |
|                                                                            | WPA/WAPI Encryption:     TKIP+AES •       WEP Encryption:     Disabled •                                                                                                    |

• In case you have a VDSL line you have to enable VDSL modulation on the modem

| 🖉 Z Н О М                                         | 1 E.                                                       | -                                                 |                     |
|---------------------------------------------------|------------------------------------------------------------|---------------------------------------------------|---------------------|
| 6718-W1                                           |                                                            |                                                   |                     |
| Advanced Setup<br>Layer2 Interface<br>WAN Service | DSL Settings<br>The parameters shown in this page is the o | configuration of the modem and does not represent | the running status. |
| 3G Wan Service                                    | Select the modulation below.                               | Select the profile below.                         |                     |
| LAN<br>NAT                                        | PTM MODE Enabled                                           | VDSL2 Enabled                                     |                     |
| Security                                          | G.Dmt Enabled                                              | 🕫 8a Enabled                                      |                     |
| Parental Control                                  | G.lite Enabled                                             | 🖾 8b Enabled                                      |                     |
| Quality of Service                                | T1.413 Enabled                                             | 🗷 8c Enabled                                      |                     |
| Routing                                           | ADSL2 Enabled                                              | 🗟 8d Enabled                                      |                     |
| DSL                                               | AnnexL Enabled                                             | 🖻 12a Enabled                                     |                     |
| UPnP                                              | ADSL2+ Enabled                                             | C 12b Enabled                                     |                     |
| DNS Proxy                                         | AnnexM Enabled                                             | 17a Enabled                                       |                     |
| Print Server                                      |                                                            |                                                   |                     |
| DLNA                                              |                                                            |                                                   |                     |
| Packet Acceleration                               |                                                            | 1150                                              |                     |
| Storage Service                                   |                                                            | 050                                               |                     |
| Interface Grouping                                |                                                            | IO Enabled                                        |                     |
| IP Tunnel                                         | Select the phone line pair below.                          |                                                   |                     |
| IPSec                                             | Inper pair                                                 |                                                   | -                   |
| Certificate                                       | O Outer pair                                               |                                                   |                     |
| Nulticast                                         | - outer pair                                               |                                                   |                     |